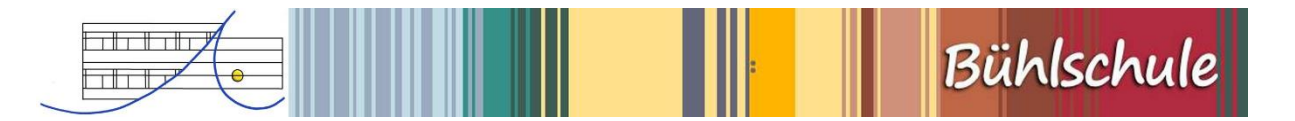

## Anleitung Registrierung Stay Informed App Bühlschule

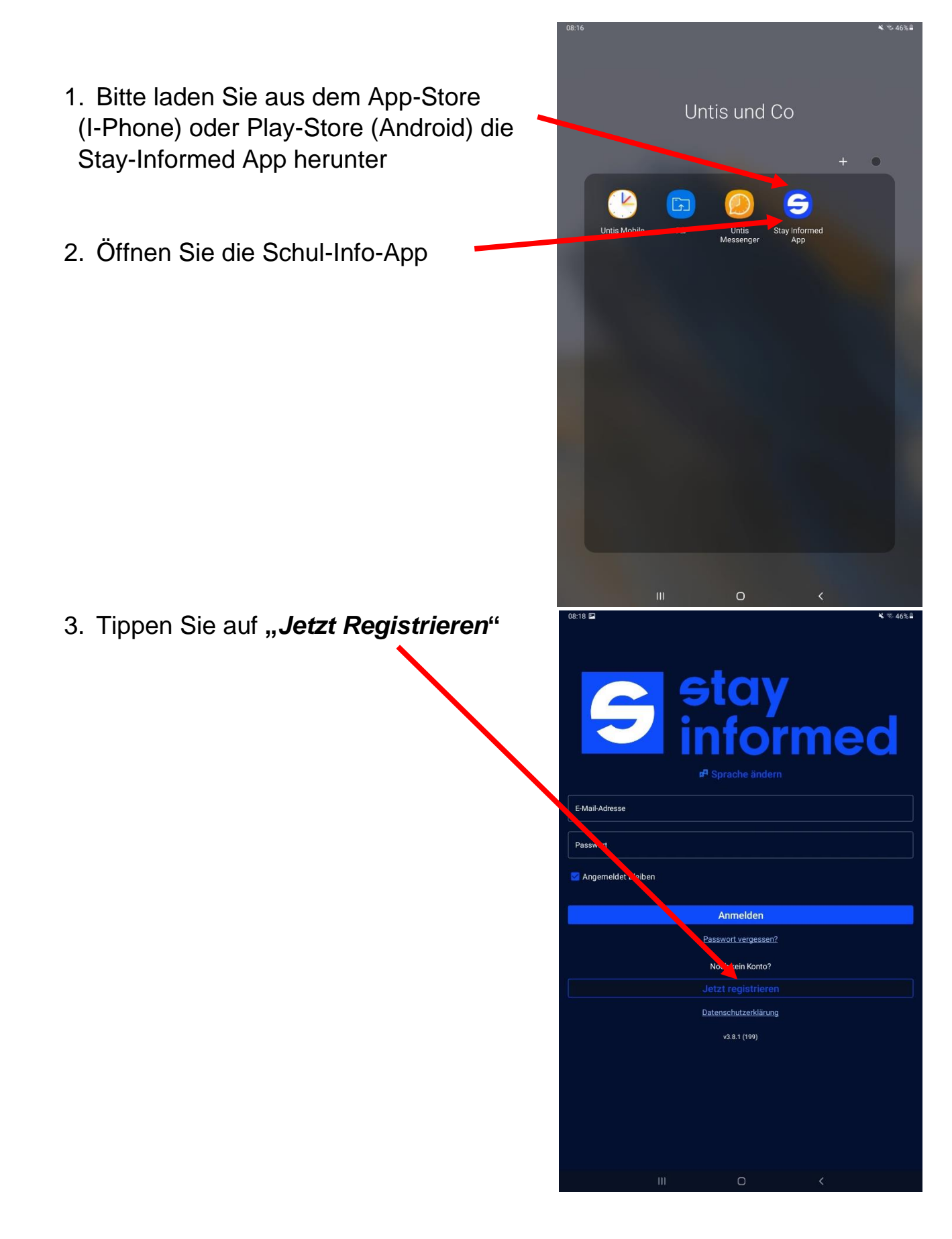

- 4. Nun erscheint unten "Ein neues Konto erstellen"
- 5. Bitte geben Sie die *Bühlschul-ID:* <u>bg84150180</u> ein
- 6. Bestätigen Sie mit OK

mit → Ja <sup>4</sup>

| 08:36 • • • • • • • • • • • • • • • • • • •                                          |  |  |
|--------------------------------------------------------------------------------------|--|--|
| E-Mail-Adresse                                                                       |  |  |
| Passwort                                                                             |  |  |
| Angemeldet bleiben                                                                   |  |  |
| Anmelden                                                                             |  |  |
| Passwort vergessen?                                                                  |  |  |
| Noch kein Konto?                                                                     |  |  |
| Jetzt registrieren                                                                   |  |  |
| Datenschutzerklärung                                                                 |  |  |
| v3.8.1 (199)                                                                         |  |  |
| × Ein neues Konto ers ellen OK                                                       |  |  |
| Bitte geben Sie die ID-Nummer hrer Einrichtung ein und klicken Sie anschließend 'OK' |  |  |
| Einrichtungs-ID-Nummer<br>bg84150180                                                 |  |  |
|                                                                                      |  |  |

7. Sie werden nun gefragt: Sie möchten für die Einrichtung Gemeinschaftsschule Bühlschule Giengen, Giengen ein Nutzerkonto erstellen. Ist das korrekt?

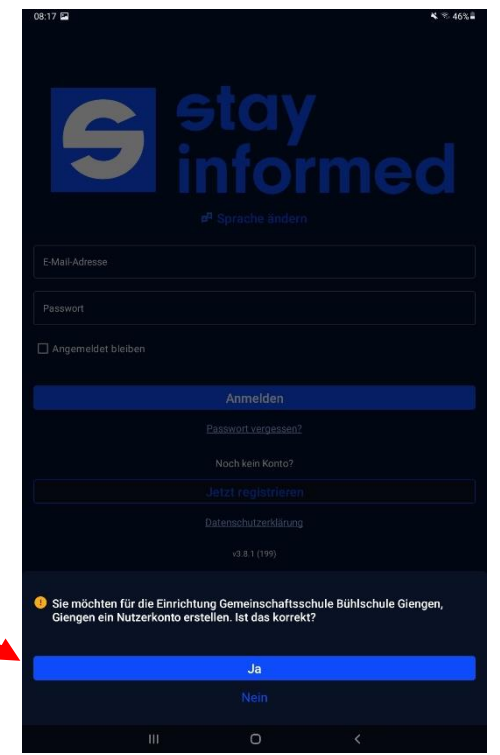

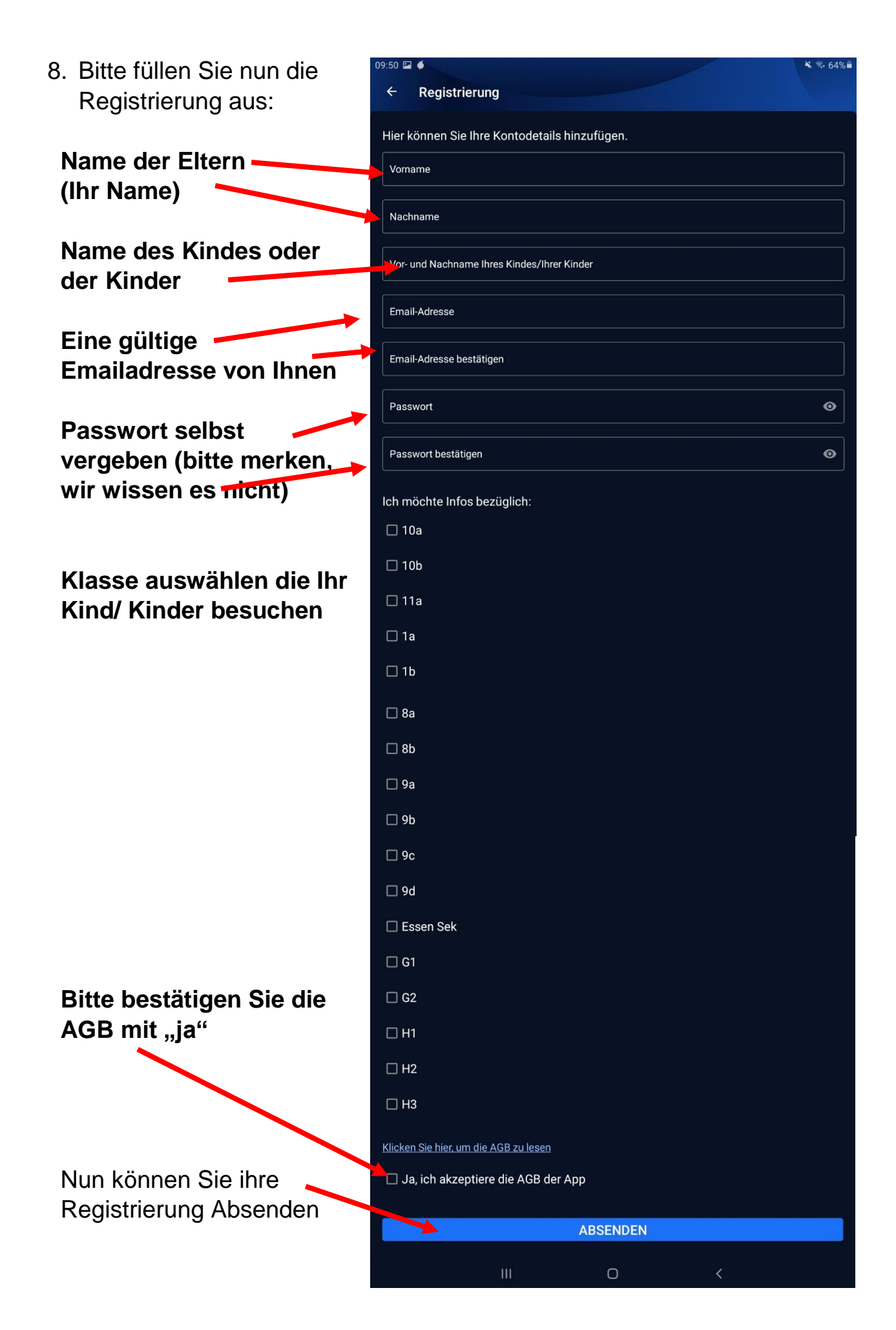

9. Nun können wir Sie freischalten. Dies passiert an Werktagen innerhalb von 24 Stunden.

Abschluss:

| Nach dem wir Sie freigeschalten haben können Sie sich mit ihren<br>Anmeldedaten aus Schritt 8 Anmelden: |                               |
|----------------------------------------------------------------------------------------------------|-------------------------------|
|                                                                                                    | stay<br>informed              |
| Ihre Emailadresse                                                                                       | r <sup>a</sup> Sprache ändern |
| Ihr Passwort                                                                                            | E-Mail-Adresse Passwort       |
| Empfehlung: <b>Angemeldet</b><br>bleiben aktivieren                                                     | Angemeldet bleiben Anmelden   |
|                                                                                                    | Passwort vergessen?           |
|                                                                                                    | Noch kein Konto?              |
|                                                                                                    | Jetzt registrieren            |
|                                                                                                    | Datenschutzerklärung          |
|                                                                                                    | v3.8.1 (199)                  |
|                                                                                                    |                               |

Sollten Sie nicht damit zurechtkommen melden Sie sich bitte unter schulinfoapp@buehlschule.de oder kommen Sie mit Ihrem Gerät einfach vorbei.

Mit freundlichen Grüßen das Supportteam Stay Informed App